## **Course Tools – Accessibility – Blackboard Ally Instructor Report (Adding)**

This handout will walk through the steps to add the Ally Instructor Report to a course.

## Adding the Instructor Report to a Course

- 1. Navigate to a course.
- 2. Select the Add Menu Item button (the plus sign at the top left of the course menu).

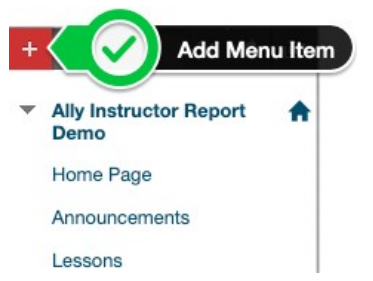

3. Select **Tool Link** from the list of options.

| Module Pag | ge |        |
|------------|----|--------|
| Blank Page |    |        |
| Tool Link  | K  | Select |
| Web Link   |    |        |

- 4. In the **Add Tool Link** pop-up box enter the following information:
  - a. Name  $\rightarrow$  Accessibility Report
  - b. Type  $\rightarrow$  Accessibility Report
  - c. **Do not check** the box Available to Users.

|              | Add Tool Lin | ık                   |        |        |           |
|--------------|--------------|----------------------|--------|--------|-----------|
|              | Ӿ Name:      | Accessibility R      | leport |        |           |
|              | Type:        | Accessibility Report |        |        | Name/Type |
| Do Not Check | Available    | to Users             |        |        |           |
|              |              |                      | Cancel | Submit |           |

NOTE: Do not change the name – use the value provided above exactly as it is shown.

- 5. Select the **Submit** button. The link is now available on the course menu.
- 6. Click the menu link. The final result will show the Hidden Indicator to the right of the text.

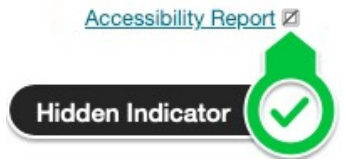

NOTE: If the hidden indicator is not shown select the chevron next to the text and choose Hide Link.